#### EMPLOYMENT AND ECONOMIC DEVELOPMENT

# WORKFORCE ONE (WF1)

**Dislocated Worker and WIOA Adult** 

Funding Stream and Performance Guidance

amy.carlson@state.mn.us

**State Program Administrator Coordinator** 

# IN THIS GUIDE

| GUIDE TOPIC                                                        | SLIDE NUMBERS |
|--------------------------------------------------------------------|---------------|
| Differences between Program Year, Performance Year, and Grant Year | 3             |
| Differences in "PY" and "FY"                                       | 4 – 5         |
| Grant Periods – How long are they?                                 | 6 - 8         |
| Number 1 reason activities need undating due to funding streams    | 0 10          |
| Number 1 reason activities need updating due to funding streams    | 9-10          |
| How to find cases needing funding information updates              | 11 – 18       |
| How to update activities with new funding information              | 19 – 25       |
| Number 2 reason activities need updating due to funding streams    | 26 – 27       |
| Other important information to know during grant closeouts         | 28 - 31       |
| Important reminders on performance indicators and cohorts          | 32 - 40       |
| State Program Administrator Coordinator contact information        | 41            |

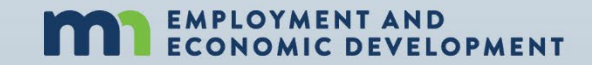

# What's the difference between Program Year Performance Year, and Grant Allocation Year?

#### **PROGRAM YEAR**

- Only lasts for one year
- Not grant specific
- Easy way to reference a time period

#### PERFORMANCE YEAR

- Measures participant success rates in 5 indicators
- Not grant specific
- Only lasts for one year but includes exited participants from the past

#### **FORMULA GRANT YEAR**

- One allocation grant is awarded every year per funding source
- Every awarded grant remains active for 2 years

## What's the Difference between PY and FY?

## **NOTHING BUT A TITLE FOR PERFORMANCE**

Program Year (PY): Titled with the year it began Fiscal Year (FY): Titled with the year it ends

### **THIS MEANS FOR PERFORMANCE**

July 1, 2022 – June 30, 2023 IS Program Year 2022 AND Fiscal Year 2023

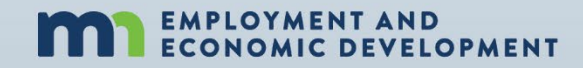

## What's the Difference between PY and FY?

## **NOTHING BUT A TITLE FOR FORMULA GRANTS**

Program Year (PY): Titled with the year it was awarded Fiscal Year (FY): Titled with the second-year funds continue to be available

### **THIS MEANS**

July 1, 2022 – June 30, 2024 IS Program Year 2022 AND Fiscal Year 2023

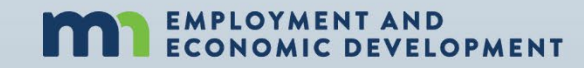

## **Each Program Year Formula Allocation**

# HAS A

# **TWO YEAR**

# **GRANT PERIOD**

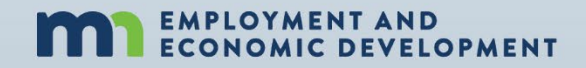

# Available allocations to use 07/01/2021 -06/30/2022

#### **WIOA Adult Formula Allocations**

WIOA Adult Program Year 2020 allocation and the WIOA Adult Program Year 2021 allocation

Dislocated Worker Formula Allocations WIOA DW Program Year 2020 allocation and the WIOA DW Program Year 2021 allocation

State DW Program Year 2020 allocation and the State DW Program Year 2021 allocation

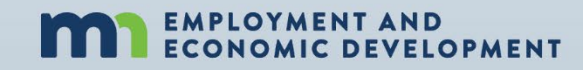

# Available allocations to use 07/01/2022 -06/30/2023

#### **WIOA Adult Formula Allocations**

WIOA Adult Program Year 2021 allocation and the WIOA Adult Program Year 2022 allocation

Dislocated Worker Formula Allocations WIOA DW Program Year 2021 allocation and the WIOA DW Program Year 2022 allocation

State DW Program Year 2021 allocation and the State DW Program Year 2022 allocation

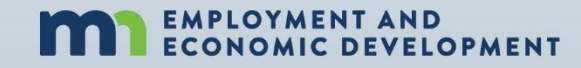

# Number ONE

# Most Common Reason to Update Funding Stream Information In Workforce One

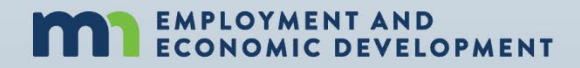

## Most Common Reason #1

#### A Program Year Allocation reaches its expiration date

- This means the money your location received at the beginning of a program year two years ago is no longer available. It has reached its expiration date.
- Since the grant is no longer active (it has closed), you will need to close all activities showing that funding stream as its funding source with the last date that funding stream was available (June 30 or earlier)
- If those participants will continue receiving any of those services, you will need to open new activities showing the funding source taking over payments for those continued services with the first date the funding stream began supporting the service (July 1 or later)

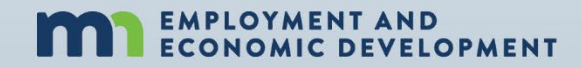

## **Finding Your Data**

# The Activity Detail Report will provide you all the activities needing updates due to the expiring grant

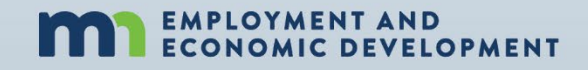

# How to find cases using Old Funding Streams

|   | WORKFORCE ON                  | Ε                                                              |                                         |
|---|-------------------------------|----------------------------------------------------------------|-----------------------------------------|
|   | Home Search My Tasks Recent W | Vork Manage Case 🕨                                             | Manage Program 🕨 Reports                |
|   | Report Search                 |                                                                |                                         |
|   | Show Search Criteria          |                                                                |                                         |
|   | • Hide Search Results         |                                                                |                                         |
|   | New Search Refine Search      |                                                                |                                         |
|   | Report •                      | Program(s)                                                     | Report Type(s)                          |
| 2 | Activity Detail               | Adult, ACP, CP, DW,<br>Vet-H, MFIP, MSFW,<br>MFRP (MN DH), MNF | DWP, HH, Activities<br>MYP,<br>AE, P2P, |

- 1. Click "Reports"
- 2. Find the "Activity Detail" Report

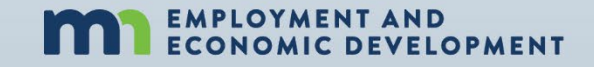

## How to Find Cases using Old Funding Streams

| WORKI                                                           | ORCE ONE                         |  |  |  |  |
|-----------------------------------------------------------------|----------------------------------|--|--|--|--|
| Home Search                                                     | My Tasks Recent Work Manage Case |  |  |  |  |
| Activity Detail                                                 | Report                           |  |  |  |  |
| • Hide Initial C                                                | riteria                          |  |  |  |  |
| *Scope                                                          | COFFR level V                    |  |  |  |  |
| *Funding                                                        | Funding Stream level 🗸           |  |  |  |  |
| Which Scope and Funding selection should I make?                |                                  |  |  |  |  |
| □ Include past programs, projects, staff, agencies, and locatio |                                  |  |  |  |  |
| Next                                                            |                                  |  |  |  |  |

- 1. Select "COFFR level" for the Scope and
- 2. Select "Funding Stream level" for the Funding
- 3. Click NEXT

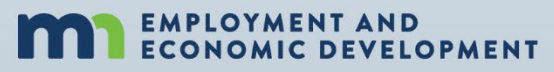

# How to Find Cases using PY20 Funding Streams

| Agency          | Northeast MN Office of Job Training                                |
|-----------------|--------------------------------------------------------------------|
|                 | Select/Deselect                                                    |
| COFFR           | NE MN Office of Job Training - LWDA 03                             |
|                 | Select/Deselect                                                    |
| Location        | All Values V                                                       |
|                 | Select/Deselect                                                    |
| Staff           | All Values 🗸                                                       |
|                 | Select/Deselect                                                    |
| *Funding Stream | None Selected                                                      |
|                 | Select/Deselect To select more than one click on "Select/Deselect" |

- 1. Select the Agency/COFFR/Location/Staff criteria you want the report on
- 2. Click on "Select/Deselect" below the Funding Stream option box so you can select multiple funding streams (grants) for your report

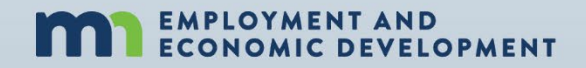

# Again, how many PY20 Funding Streams do you have?

#### Local Area Workforce Development Areas (LWDAs):

- PY20 WIOA Adult
- PY20 WIOA Dislocated Worker
- PY20 State Dislocated Worker

#### Small Layoff Independent Grantees (SLIGs):

• PY20 State Dislocated Worker

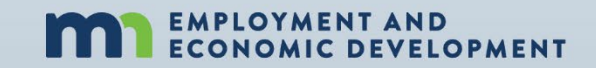

# Find Cases currently accessing PY20 grants

| *COFFR                   | NE MN Office of Job Training - LWDA 03 🗸                                                                                   |
|--------------------------|----------------------------------------------------------------------------------------------------|
|                          | Select/Deselect                                                                                                    |
| Funding Stream           | NEMOJT WDA03 0033100 WIOA Adult Form PY20; NEMOJT WDA-3 0038000 WIOA DW Form PY20; NEMOJT WDA-3 0038500 State DW Form PY20 |
|                          | Select/Deselect                                                                                                    |
|                          | Select Old Funding Streams                                                                                                 |
|                          |                                                                                                    |
| Hide Additional Criteria |                                                                                                    |
| *Date Type               | Served V                                                                                                    |
| *Served Start Date       | 06/30/2022 Served End Date                                                                                                 |
| Activity Status          | Open Y                                                                                                    |
| Activity Type            | All Values Vou only                                                                                                    |
|                          | Select/Deselect need                                                                                                    |
| Residence County         | All Values "OPEN"                                                                                                    |
|                          | Select/Deselect                                                                                                    |
| TAA Inclusion            | No 🗸                                                                                                    |
| Service Model            | All Values                                                                                                    |
|                          | Select/Deselect                                                                                                    |
| Staff Case Role          | All Values 🗸                                                                                                    |
|                          | Click "Pup                                                                                                    |
|                          | Report"                                                                                                    |
| Run Report               |                                                                                                    |

After you have selected the old funding streams, use the date you are running this report as the Served Start Date, select "Open" Activity Status, "No" to TAA Inclusion, then click "Run Report"

## Getting the report into your computer

| Activity Detail Report                                                                                                    |
|----------------------------------------------------------------------------------------------------|
| Show Initial Criteria                                                                                                    |
| Show Additional Criteria                                                                                                    |
| Run Report         Refine Criteria         Back to Report Search                                                                                                    |
| Hide Activity Detail Report                                                                                                    |
| Report will need to be printed on legal size paper for best printed copy.<br>If additional analysis of report is needed, preferred export option is CSV.<br>Export to PDF to print the formatted report. |
| I I of 3 ▶ ▶I ↓ 100% ▼ Find   Next , .                                                                                                    |
| WORKFORCE ONE Activity Detail                                                                                                    |
| Show/hide additional common criteria                                                                                                    |
|                                                                                                    |
|                                                                                                    |
| Agency Person Record ID Prog/ Act Type Sub Success? Act Start Days Act End Staff Exit Re<br>Name Seq Type Open Assigned                                                                                  |

To export the report and save the data to your computer

1. Click on the floppy disk icon

 Select the format you want saved
 (CSV recommended)

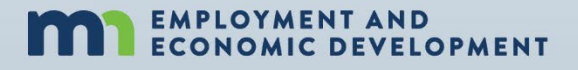

## Using the report to alert your staff

When you export to your computer you will see it is a spreadsheet

- 1. Save the report to your computer
- 2. Click on the triangle between "1" and "A" in the far-left corner of your spreadsheet.
  - a) This will highlight your entire spreadsheet
- 3. Click on "Data" within the top menu bar
  - a) Select "Remove Duplicates" within the top menu
  - b) Make sure the only box checked is the box for "Record\_ID"
  - c) Click "OK"
- 4. You now have the unique case IDs needing staff attention

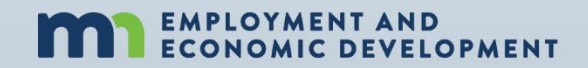

# **Required WF1 Data Entry**

# For the PY20 Grant Closeouts

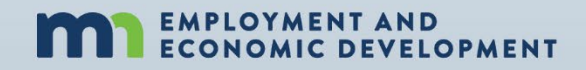

# Staff need to find the services supported by the PY20 grants within each WF1 Case Record

|               | * Hide Dislocated Worker Seq 1 - Enrolled                                                |                                            |                    |                                 |                     |  |  |
|---------------|------------------------------------------------------------------------------------------|--------------------------------------------|--------------------|---------------------------------|---------------------|--|--|
|               | Enrollment Date: 01/15/2022 Exit Date:                                                   |                                            |                    |                                 |                     |  |  |
|               | Activity: Subtype: Work Funding Stream Start Staff: Action<br>Exp Type End Date End Date |                                            |                    |                                 |                     |  |  |
| PY21 State DW | Work Read Srvc                                                                           | Anoka WDA-12 1128000 WIOA<br>DW Form PY21  | 01/15/2022<br>Open | Amy Carlson<br>Anoka Cty<br>JTC | Edit Delete<br>Copy |  |  |
| PY20 State DW | Staff Assist JS In                                                                       | Anoka WDA-12 0128500 State DW<br>Form PY20 | 01/15/2022<br>Open | Amy Carlson<br>Anoka Cty<br>JTC | Edit Delete<br>Copy |  |  |
| PY20 WIOA DW  | Indv Plan Dvpmt                                                                          | Anoka WDA-12 0128000 WIOA<br>DW Form PY20  | 01/15/2022<br>Open | Amy Carlson<br>Anoka Cty<br>JTC | Edit Delete<br>Copy |  |  |
| PY20 WIOA DW  | Career Counseling                                                                        | Anoka WDA-12 0128000 WIOA<br>DW Form PY20  | 01/15/2022<br>Open | Amy Carlson<br>Anoka Cty<br>JTC | Edit Delete<br>Copy |  |  |
| PY20 WIOA DW  | Staff Assist Assess                                                                      | Anoka WDA-12 0128000 WIOA<br>DW Form PY20  | 01/15/2022<br>Open | Amy Carlson<br>Anoka Cty<br>JTC | Edit Delete<br>Copy |  |  |

PY20 funding ends = 06/30/2022

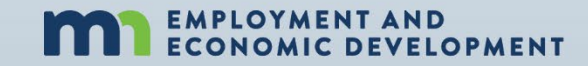

# Data Entry for Services CONTINUING under a New Funding Source

| * Hide Dislocated Worker Seq 1 - Enrolled<br>Enrollment Date: 01/15/2022 Exit Date: |                                            |                    |                                 |                     |           |
|-------------------------------------------------------------------------------------|--------------------------------------------|--------------------|---------------------------------|---------------------|-----------|
| Activity: Subtype: Work<br>Exp Type                                                 | Action                                     |                    |                                 |                     |           |
| Work Read Srvc                                                                      | Anoka WDA-12 1128000 WIOA<br>DW Form PY21  | 01/15/2022<br>Open | Amy Carlson<br>Anoka Cty<br>JTC | Edit Delete<br>Copy | Click "Co |
| Staff Assist JS In                                                                  | Anoka WDA-12 0128500 State DW<br>Form PY20 | 01/15/2022<br>Open | Amy Carlson<br>Anoka Cty<br>JTC | Edit Drete<br>Copy  | Click "Co |
| Indv Plan Dvpmt                                                                     | Anoka WDA-12 0128000 WIOA<br>DW Form PY20  | 01/15/2022<br>Open | Amy Carlson<br>Anoka Cty<br>JTC | Edit Direte<br>Copy | Click "Co |
| Career Counseling                                                                   | Anoka WDA-12 0128000 WIOA<br>DW Form PY20  | 01/15/2022<br>Open | Amy Carlson<br>Anoka Cty<br>JTC | Edit D ete<br>Copy  |           |
| Staff Assist Assess                                                                 | Anoka WDA-12 0128000 WIOA<br>DW Form PY20  | 01/15/2022<br>Open | Amy Carlson<br>Anoka Cty<br>JTC | Edit Delete<br>Copy | 2         |

If the participant <u>WILL</u> continue receiving this service,

Click "COPY" in the "Action" column of the activity line currently supported by

PY20 funds.

(Each activity needs to be copied individually)

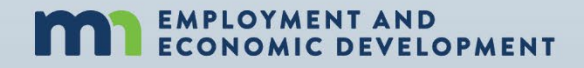

# Data Entry for Services CONTINUING under a New Funding Source (continued)

|        | Activity Type                                                                                                    | Staff Assisted Job Search in Area      |
|--------|----------------------------------------------------------------------------------------------------|----------------------------------------|
|        | Hide Open Activity                                                                                                    |                                        |
| Step 1 | *Start Date<br>Estimated End Date<br>*Funding Stream<br>Activity Subtype<br>Delivery Method<br>Estimated Cost<br>Estimated Hours<br>User Defined Text 1<br>User Defined Text 2<br>User Defined Date | 07/01/2022                             |
|        | User Defined Date Step 3                                                                                                    | Save Save and Open New Activity Cancel |

#### When copying an activity

1. Enter the date the new funding source will begin supporting the service (07/01/2022)

2. Select the new funding source supporting the service

(The PY21 or PY22 grant)

Read through the copied information as you scroll to the bottom of the Screen. Make updates as needed.

3. Click "Save"

Repeat this process for each continuing activity/service currently supported by an expired/expiring grant

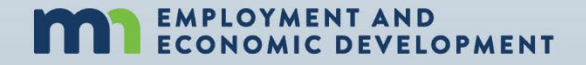

# The end result after performing this required data entry

| Enrollment Date: 01/15/20           | 22 Exit Date:                              |                            |                                 |                     |   |                           |
|-------------------------------------|--------------------------------------------|----------------------------|---------------------------------|---------------------|---|---------------------------|
| Activity: Subtype: Work<br>Exp Type | Funding Stream                             | Start<br>Date/<br>End Date | Staff:<br>Agency                | Action              |   |                           |
| Career Counseling                   | Anoka WDA-12 1128000 WIOA<br>DW Form PY21  | 07/01/2022<br>Open         | Amy Carlson<br>Anoka Cty<br>JTC | Edit Delete<br>Copy | H | NEW                       |
| Indv Plan Dvpmt                     | Anoka WDA-12 1128000 WIOA<br>DW Form PY21  | 07/01/2022<br>Open         | Amy Carlson<br>Anoka Cty<br>JTC | Edit Delete<br>Copy | H | NEW                       |
| Staff Assist JS In                  | Anoka WDA-12 1128500 State DW<br>Form PY21 | 07/01/2022<br>Open         | Amy Carlson<br>Anoka Cty<br>JTC | Edit Delete<br>Copy | H | NEW                       |
| Work Read Srvc                      | Anoka WDA-12 1128000 WIOA<br>DW Form PY21  | 01/15/2022<br>Open         | Amy Carlson<br>Anoka Cty<br>JTC | Edit Delete<br>Copy | H | No Updated<br>Needed      |
| Staff Assist JS In                  | Anoka WDA-12 0128500 State DW<br>Form PY20 | 01/15/2022<br>Open         | Amy Carlson<br>Anoka Cty<br>JTC | Edit Delete<br>Copy | H | Service not<br>Continuing |
| Indv Plan Dvpmt                     | Anoka WDA-12 0128000 WIOA<br>DW Form PY20  | 01/15/2022<br>Open         | Amy Carlson<br>Anoka Cty<br>JTC | Edit Delete<br>Copy |   | Expired Grant             |
| Career Counseling                   | Anoka WDA-12 0128000 WIOA<br>DW Form PY20  | 01/15/2022<br>Open         | Amy Carlson<br>Anoka Cty<br>JTC | Edit Delete<br>Copy |   | Expired Grant             |
| Staff Assist Assess                 | Anoka WDA-12 0128000 WIOA<br>DW Form PY20  | 01/15/2022<br>Open         | Amy Carlson<br>Anoka Cty<br>JTC | Edit Delete<br>Copy |   | Expired Grant             |

#### NEW or NO UPDATE NEEDED (in blue)

All continuing services previously supported by an expiring/expired grant are copied into new activities with the grant that will financially support that service moving forward

#### **PY20 ACTIVITIES STILL OPEN**

#### (in pink)

SEE NEXT SLIDE

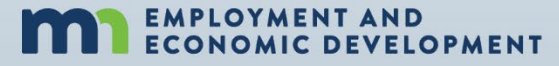

# How to handle the old activities and the activities no longer continuing

#### Amy Carlson will mass close all open activities

- Nothing further needs to be done at this time
- Between the dates of August 1 August 15 all activities with PY20 funding streams supporting them will be mass closed
  - Activity Completion Statuses will be "Successful"
  - Activity End Dates will be 06/30/2022

Program providers can choose to close these activities in WF1 themselves if they choose to do so.

### What if the required data entry was not completed? See Next slide

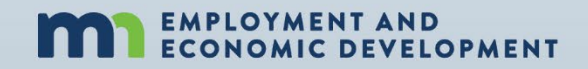

# What if Required Data Entry was not completed?

#### If the required data entry was not completed, Amy Carlson will not be able to mass close PY20 open activities for all cases not completed

- 1. If there are only activities on a case with expired funding streams at the time of the mass closure, those cases will not be closed out of the PY20 grant
- 2. Amy will provide a list of all cases needing corrections made to local area management teams
  - a) This alert will provide instructions on how to correct each case that was not included in the mass closure
  - b) Copying old activities as well as closing old activities will need to be perform by the program provider

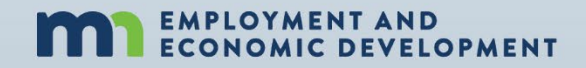

## Most Common Reason #2

#### A Program Year Allocation is spent out before its expiration date

- This means the money your location received at the beginning of a program year was fully spent out (expended) before the two-year timeframe
- Since there is no money left in that funding stream, you will need to close all activities showing that funding stream as its funding source
- If those participants will continue receiving any of those services, you will need to open new activities showing the funding source taking over payments for those continued services

(See next slide for more information)

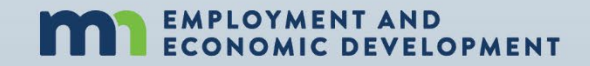

# Requesting Amy's Assistance for Most Common Reason #2

After the program provider's management team has inspected each case to ensure all continuing activities have been copied into a new activity and an active grant was selected within it

- 1. Email <u>amy.carlson@state.mn.us</u> requesting a mass grant closeout
- 2. Provide the grant name being closed
- 3. Provide the date the grant was no longer available/spent out
- 4. Allow a 2-week notice to complete the requested mass closeout

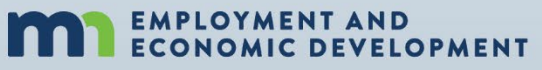

# **Other Important**

# Information to know/Exceptions related to the grant closeouts in WF1

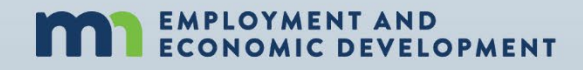

# Pending Exit Type Activities During a grant closeout

### "Employed, Pending Exit" and "Pending Exit, Other" When these activities are used, it means

- 1. The participant is no longer receiving any services (no other activities should be open the case)
- 2. The case manager is simply waiting the 90-day period before the case will be exited retroactively to the last date of service
- 3. The end date of this activity and the exit date will be during the grant period timeframe
- 4. DO NOT COPY THESE ACTIVITIES (If the participant returns for additional services, contact Amy Carlson for assistance)

# Training services fully funded by the expiring grant but still attending

### Take note of all participants who have Pre-paid Training

- 1. Confirm the participant's training was fully funded by the expiring grant and no further training expenses will be applied for that training
- 2. Confirm the participant will still be attending the fully-paid training after the grant expires
- 3. Follow the required data entry for all other activities on the case (Do not copy the training activity)
  - a) Make a list of all participants in this situation because they will automatically be included in the mass closure
  - b) After the mass closure takes place, reopen these training activities by editing them and removing the end date

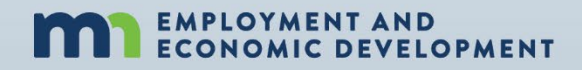

# DISLOCATED WORKER AND ITS CONNECTION WITH TAA SERVICES

<u>TAA activities are **NOT** associated with Dislocated Worker funding.</u> This means TAA does not need to be alerted to DW activities closing due to DW funding nor does TAA need to perform any data entry on their end when this occurs.

TAA Specialists **DO NOT** have the ability to capture credentials in WF1: If your dislocated worker has a training activity on their case with any funding source you are responsible for capturing the credential within 365 days of the participant's DW program exit date

<u>TAA Specialists</u> **DO NOT** have the ability to capture Measurable Skill Gains: If your dislocated worker has a training activity on their case with any funding source you are responsible for capturing the MSG

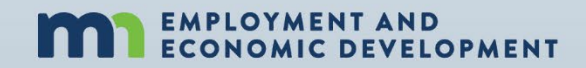

# **Other Reminders**

# **Performance Indicators and Cohorts**

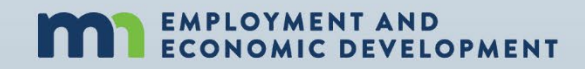

# What are you "Enrolling" in?

### WHEN COMPLETING THE ENROLLMENT SCREEN IN WF1

## You are **ONLY**

### **Enrolling the participant into a PROGRAM**

### You are NOT

### Enrolling the participant into any specific grant

"Enrolling" into a grant means an activity or support service in WF1 has that grant selected in it

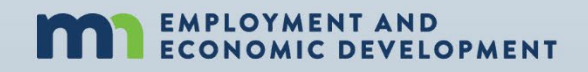

## REMINDER

If a participant will continue receiving a service financially supported by a grant that is no longer available

### **DO NOT EXIT THEM**

The only time a participant EXITS the program is after that participant has not received a service for 90 days

(The exit date is retroactive back to the last date of service)

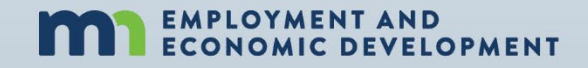

## REMINDER

If a participant was scheduled to begin training but before any training costs were applied the participant decided not to attend training

**DO NOT SIMPLY CLOSE THE TRAINING ACTIVITY, DELETE IT!** 

- If there is a training activity on record, reports will look for a captured credential
- If there is not a credential captured, it will result in a a negative in the Credential Attainment Rate

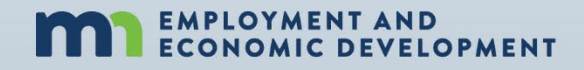

## **Performance Indicators**

| Performance Measure    | Numerator                                                                                                    | Denominator is                                                            | Activity in WF1 that triggers performance |
|------------------------|----------------------------------------------------------------------------------------------------|---------------------------------------------------------------------------|-------------------------------------------|
| 2nd Quarter Employment | Has at least \$1 in Wage Detail in<br>the 2nd quarter after Exiting or<br>has Supplemental Wage<br>Information entered into the<br>Follow-up tab of WF1 for the 2 <sup>nd</sup><br>quarter after exiting | All Exiters during reporting period<br>except those exited with exclusion | Any WF1 Activities                        |
| 4th Quarter Employment | Has at least \$1 in Wage Detail in<br>the 4th quarter after Exiting or has<br>Supplemental Wage Information<br>entered into the Follow-up tab of<br>WF1 for the 4 <sup>th</sup> quarter after<br>exiting | All Exiters during reporting period<br>except those exited with exclusion | Any WF1 Activities                        |

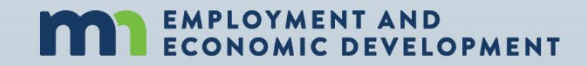

## Performance Indicators (Continued)

| Performance Measure | Calculation | Included                                                                                                    | Activity in WF1 that triggers performance |
|---------------------|-------------|----------------------------------------------------------------------------------------------------|-------------------------------------------|
| Median Earnings     | See Below   | Total quarter wages for each<br>participant showing wages in the<br>2nd quarter after exiting except<br>for those exited with exclusion | Any WF1 Activities                        |

#### Odd numbered list

| Workforce One ID | 2nd Quarter Wages |
|------------------|-------------------|
| 100001863        | \$20.00           |
| 100000250        | \$500.00          |
| 100001875        | \$600.00          |
| 100002341        | \$1,000.00        |
| 100002481        | \$1,500.00        |
| 100002486        | \$3,300.00        |
| 100002509        | \$4,000.00        |
| 100002521        | \$4,200.00        |
| 100002506        | \$6,000.00        |
| 100002485        | \$8,000.00        |
| 100002519        | \$8,700.00        |

#### Even numbered list

| Workforce One ID | 2nd Quarter Wages |                      |
|------------------|-------------------|----------------------|
| 100001863        | \$20.00           |                      |
| 10000250         | \$500.00          |                      |
| 100001875        | \$600.00          |                      |
| 100002341        | \$1,000.00        |                      |
| 100002481        | \$1,500.00        |                      |
| 100002486        | \$3,300.00        | 3300 + 4000 = 7300/2 |
| 100002509        | \$4,000.00        | Median is \$3,650    |
| 100002521        | \$4,200.00        |                      |
| 100002506        | \$6,000.00        |                      |
| 100002485        | \$8,000.00        |                      |
| 100002519        | \$8,700.00        |                      |
| 100002519        | \$8,700.00        |                      |
|                  | ECON ECON         | OYMENT AND           |

## Performance Indicators (Continued)

| Performance Measure                       | Numerator                                                                                                    | Denominator                                                                                                    | Activity in WF1 that triggers performance                                                                                                    |
|-------------------------------------------|----------------------------------------------------------------------------------------------------|----------------------------------------------------------------------------------------------------|----------------------------------------------------------------------------------------------------|
| Credential Attainment<br>(Post-Secondary) | Credential was captured in WF1,<br>Attainment date was during<br>enrollment or within 1-year of<br>exit, AND the type of credential<br>attained is recognized | Date of exit is within reporting<br>period AND was enrolled in "Post-<br>Secondary" except those exited<br>with exclusion | Apprenticeship, Classroom<br>Training, Credential Attained<br>without Training, Entrepreneurial<br>Training, and GED training (if the<br>GED student exits to<br>employment), Occupational Skills<br>Training, Prerequisite Training,<br>Remedial Training, TAA<br>Apprenticeship |

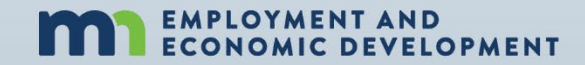

## Performance Indicators (Continued)

| Performance Measure    | Numerator                                                                                                    | Denominator                                                                                                    | Activity in WF1 that triggers performance                                                                                                    |
|------------------------|----------------------------------------------------------------------------------------------------|----------------------------------------------------------------------------------------------------|----------------------------------------------------------------------------------------------------|
| Measurable Skills Gain | Documented increase of<br>functioning level, transcript, report<br>card, milestone, or skills<br>progression during reporting<br>period | All participants enrolled in training<br>leading to a recognized<br>postsecondary credential or<br>employment except those exited<br>with exclusion. It encompasses all<br>WIOA training, OJT,<br>Apprenticeship, and Customized<br>Training | Apprenticeship, Classroom<br>Training, Credential Attained<br>without Training, Customized<br>Training, Entrepreneurial Training,<br>GED Training, Incumbent Worker<br>Training, Incumbent Worker<br>Credential Waiver, Occupational<br>Skills Training, OJT, OJT - Public or<br>Private, Prerequisite Training,<br>Remedial Training, TAA Apprentice |

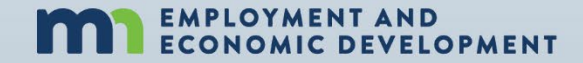

# PY19, PY20, PY21, & PY22 Cohorts

|                                                         | Reporting<br>Year    | t        | Program Year 2019<br>(7/1/19 - 6/30/20 Annual Report) |                       |                       |                       | Program Year 2020<br>(7/1/20 - 6/30/21 Annual Report) |                       |                       | Program Year 2021<br>(7/1/21 - 6/30/22 Annual Report) |                       |                       |                       | Program Year 2022<br>(7/1/22 - 6/30/23 Annual Report) |                       |                       |                       |                       |
|---------------------------------------------------------|----------------------|----------|-------------------------------------------------------|-----------------------|-----------------------|-----------------------|-------------------------------------------------------|-----------------------|-----------------------|-------------------------------------------------------|-----------------------|-----------------------|-----------------------|-------------------------------------------------------|-----------------------|-----------------------|-----------------------|-----------------------|
| Dislocated Worker and WIOA Adult<br>Performance Cohorts | Reporting<br>Quarter | 1        | Q1<br>Jul-Sep<br>2019                                 | Q2<br>Oct-Dec<br>2019 | Q3<br>Jan-Mar<br>2020 | Q4<br>Apr-Jun<br>2020 | Q1<br>Jul-Sep<br>2020                                 | Q2<br>Oct-Dec<br>2020 | Q3<br>Jan-Mar<br>2021 | Q4<br>Apr-Jun<br>2021                                 | Q1<br>Jul-Sep<br>2021 | Q2<br>Oct-Dec<br>2021 | Q3<br>Jan-Mar<br>2022 | Q4<br>Apr-Jun<br>2022                                 | Q1<br>Jul-Sep<br>2022 | Q2<br>Oct-Dec<br>2022 | Q3<br>Jan-Mar<br>2023 | Q4<br>Apr-Jun<br>2023 |
| SERVED                                                  |                      | ļ        |                                                       |                       |                       |                       |                                                       |                       |                       |                                                       |                       |                       |                       |                                                       |                       |                       |                       |                       |
| EXITED                                                  |                      | <b>→</b> |                                                       |                       |                       |                       |                                                       |                       |                       |                                                       |                       |                       |                       |                                                       |                       |                       |                       |                       |
| 2nd Quarter Employment                                  | Edding Quarter       | <b>_</b> |                                                       |                       |                       |                       |                                                       |                       |                       |                                                       |                       |                       |                       |                                                       |                       |                       |                       |                       |
| 2nd Quarter Median Earnings                             | Edding Quarter       | -        |                                                       |                       |                       |                       |                                                       |                       |                       |                                                       |                       |                       |                       |                                                       |                       |                       |                       |                       |
| 4th Quarter Employment                                  | Exiting Quarter      | -        |                                                       |                       |                       |                       |                                                       |                       |                       |                                                       |                       |                       |                       |                                                       |                       |                       |                       |                       |
| Credential Rate                                         | Editing Quarter      |          |                                                       |                       |                       |                       |                                                       |                       |                       |                                                       |                       |                       |                       |                                                       |                       |                       |                       |                       |
| Measurable Skill Gains                                  | Current Quarter      | <b>—</b> |                                                       |                       |                       |                       |                                                       |                       |                       |                                                       |                       |                       |                       |                                                       |                       |                       |                       |                       |

See next couple of slides for directions on how to use this chart

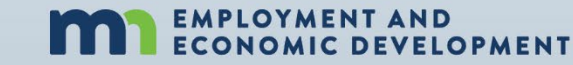

Performance Questions?

# **Amy Carlson**

State Program Administrator Coordinator

Office of Adult, Dislocated, and Trade Impacted Worker Services

amy.carlson@state.mn.us

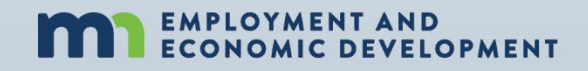

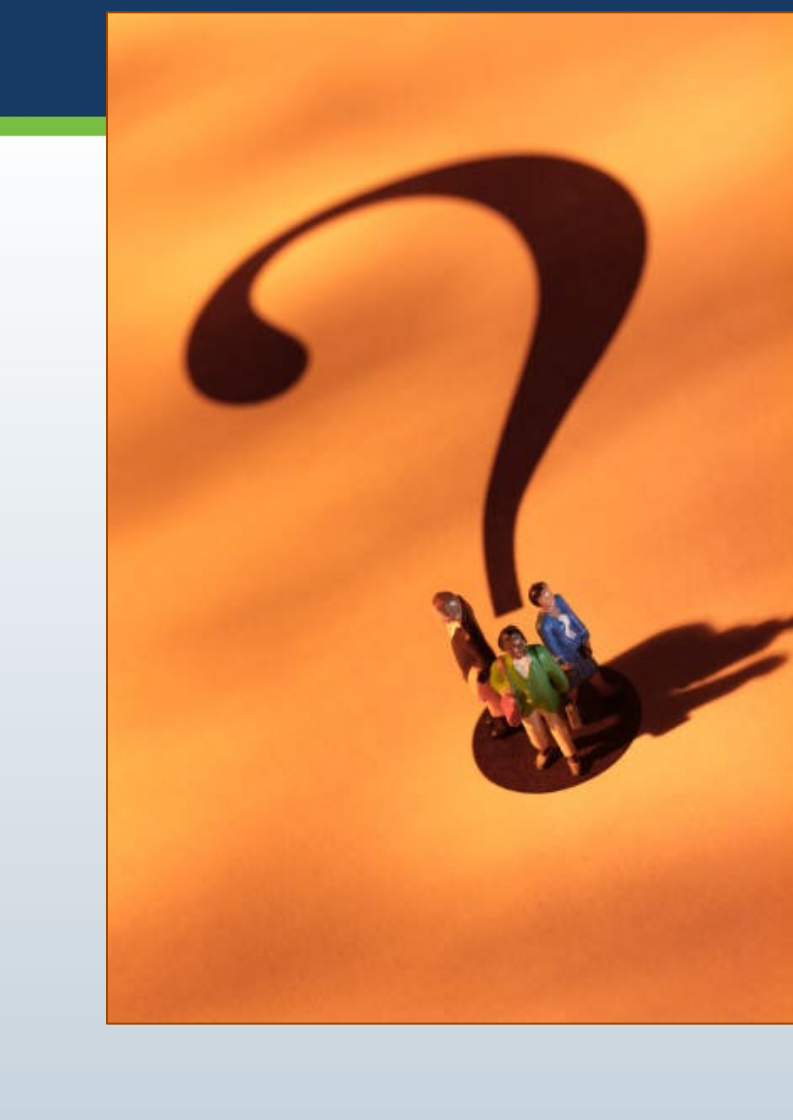